IT Dept Quick Reference Guide (QRG)

Document No - Ref 259

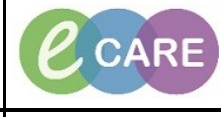

Version Number – 2.0

## ED – ADHOC FORMS

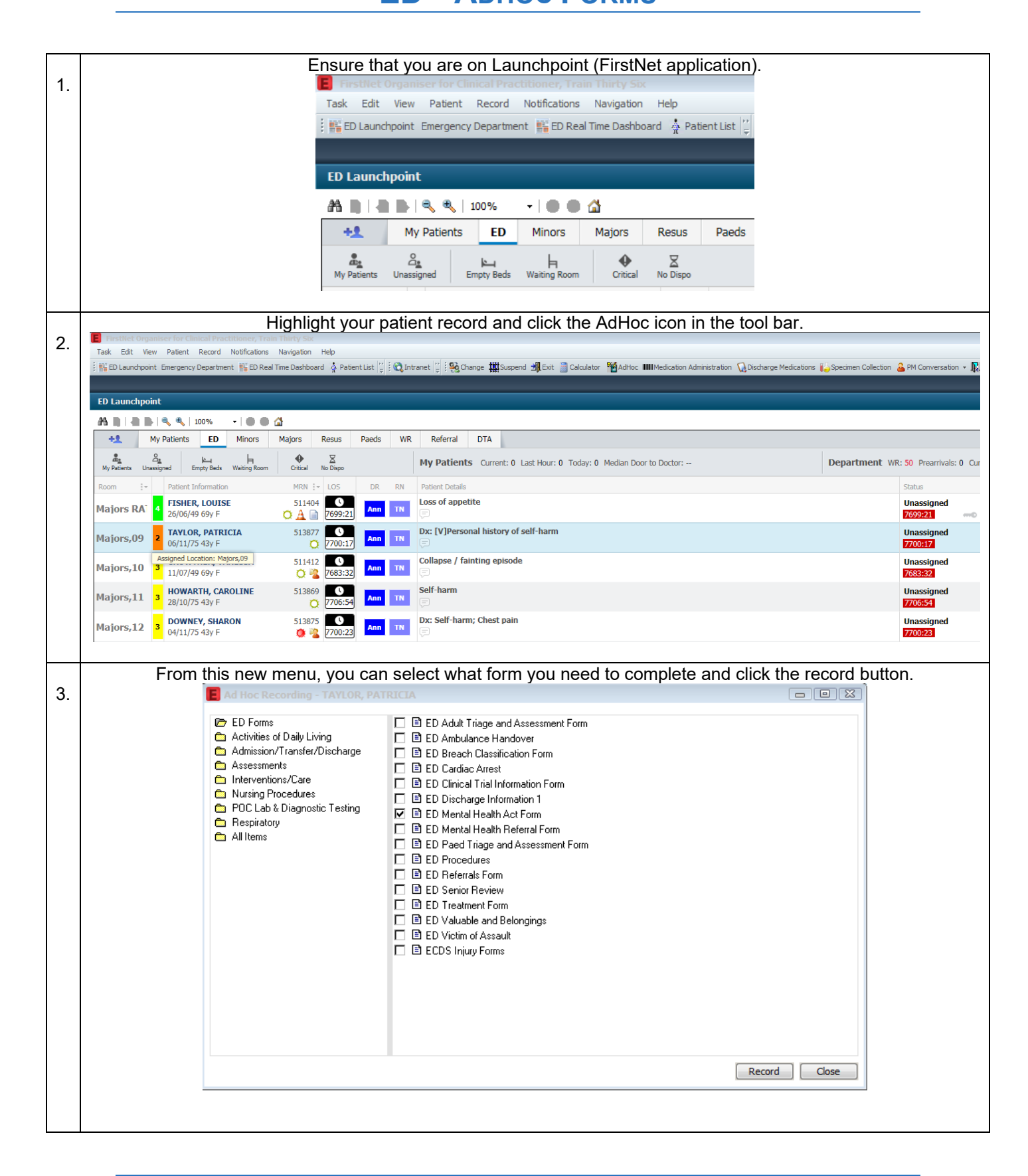

IT Dept Quick Reference Guide (QRG)

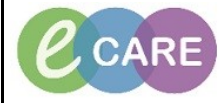

Version Number - 2.0

Document No - Ref 259

4.

5.

Complete the form as required, click the green tick in the top left hand corner to sign the form 🗸 🖬 🛇 | 🔌 🌠 🛧 🔸 🕅 🔛 🗎 \*Performed on: 12/12/2018 🜩 🔻 1256 🌩 GMT 🛷 ED Mental Health TAYLOR, PATRICIA Mental Health Act NHS: 965-689-5843 MRN: 513877 Record of any Mental Health Act \*Mental Health Legal Status \*Mental Health Legal Start Mental Health Legal Expiry Date Date 12/Jan/19 12:00 12/Dec/18 12:58 Formally detained under Mental Health Act Section 37 If you want to view the recorded form again, you can find this within documentation on the patient record. TAYLOR, PATRICIA TAYLOR, PATRICIA Alleraies: No Known Alleraie: 43 years 06/Nov/75 -GH ED y [25/Jan/2018 15: 1:513877 No:965-689-5843 PDD: Clinical Staff: Aiuw on Di 7 Docum Menu entation ED Clinical Notes 💠 Add 👻 📑 Sign 🐊 🚓 Forward | 🚮 Modify | 🍡 | 🐙 | 📰 📷 In Error | 🔢 Preview | 🦠 List + Add Display : All 🔹 ... Service Date/Time 12/Dec/2018 12:56:00 G... ED Mental H Emergency Department Other Letter 12 December 2018 12:56 GMT Auth (Verlifed) ED Mental Health Act Form Clinical Practitioner, Train Thirty Six on 12 December 2018 12:56 GMT Clinical Practitioner, Train Thirty Six on 12 December 2018 12:56 GMT 3612468, RD8-GH, Emergency Department, 25/Jan/18 -Type Result type: Result date: Result status: Result title: Performed by: Verified by: Visit info: /Fluid Balance 
 17/06/2018 17/62004 bmg E3 Northal Robust Xrist Youn

 17/06/2018 15:03:00 G., ED Andribance Handover

 11/06/2018 12:03:00 G., ED Andribance Handover

 11/06/2018 12:03:00 G., ED Andribance Handover

 11/06/2018 11:20:00 G., ED Denh Frad Discharge Summary Form

 11/06/2018 11:20:00 G., ED Denh Frad Discharge Information Form

 11/06/2018 11:20:00 G., ED Denh Grange Information Form

 11/06/2018 11:20:00 G., ED Denh Grange Information Form

 11/06/2018 11:18:00 G., ED Discharge Information Form
Emergency Department Owner Letter Emergency Department Handover No Emergency Department Assessment Emergency Department Owner Letter Emergency Department Assessment Emergency Department Assessment Accident and Emergency Forms + Add \* Final Report \* ED Mental Health Act Form Entered On: 12/Dec/2018 12:59 GMT Performed On: 12/Dec/2018 12:56 GMT by Clinical Practitioner, Train Thirty Six Add ED Mental Health Ad Mental Health Act Grid ID Formally detained under Mental Health Act Section egal Status 37 12/Dec/201 12:58 GMT Mental Health Legal Start Date . 12/Jan/2019 12:00 GMT Mental Health Legal Expiry Date Clinical Practitioner, Train Thirty Six -12/Dec/2018 12:56 GMT